| Version : 1.0 | ค่มือการปฏิบัติงาน      | Issue Date: 15/07/2564 |
|---------------|-------------------------|------------------------|
|               | มู่ผอก กะ อยู่ไ อทุง เห | Version : 1.0          |

คู่มือการปฏิบัติงาน

การรายงานผลการปฏิบัติราชการ ตามคำรับรองฯ ของหน่วยงาน ในสังกัดกรมอนามัย ภายใต้ระบบศูนย์ติดตามผลการปฏิบัติงาน (DOC 4.0) สำหรับผู้บันทึกผลคะแนนระดับที่ 4 และ 5 ของตัวชี้วัด

> กลุ่มพัฒนาระบบบริหาร กรมอนามัย กรกฎาคม 2564

| ค่มือการปฏิบัติงาน | Issue Date: 15/07/2564 |
|--------------------|------------------------|
|                    | Version : 1.0          |

#### คำนำ

คู่มือการปฏิบัติงานการรายงานผลการปฏิบัติราชการตามคำรับรองฯ ของหน่วยงานในสังกัดกรมอนามัย ภายใต้ระบบศูนย์ติดตามผลการปฏิบัติงาน (DOC 4.0) สำหรับผู้บันทึกผลคะแนนระดับที่ 4 และ 5 ของตัวชี้วัด ฉบับนี้ จัดทำขึ้นเพื่อให้หน่วยงานเจ้าภาพตัวชี้วัด ผู้ประเมินผลให้คะแนนการปฏิบัติราชการ ตามคำรับรองฯ ของหน่วยงาน ในสังกัดกรมอนามัย นำไปใช้ประโยชน์ ประกอบด้วย องค์ประกอบของระบบ การบันทึกผลการตรวจ และข้อมูลเพื่อ การติดต่อสอบถาม ทำให้ผู้รับผิดชอบการบันทึกผลคะแนนทราบถึงองค์ประกอบของระบบรายงาน และสามารถ นำเข้าข้อมูลคะแนนผลผลิตหรือคะแนนระดับที่ 4 และคะแนนผลลัพธ์หรือคะแนนระดับที่ 5 พร้อมทั้งบันทึกเหตุผล ในการประเมินในระบบ DOC4.0 หรือคะแนนก่อนอุทธรณ์ รวมทั้งการบันทึกข้อมูลคะแนนหลังอุทธรณ์ได้อย่างถูกต้อง ทั้งนี้ กลุ่มพัฒนาระบบบริหารยินดีรับฟังข้อเสนอแนะเพื่อประโยชน์ในการพัฒนาระบบการรายงานผลการปฏิบัติราชการ ตามคำรับรองฯ ของหน่วยงานในสังกัดกรมอนามัย ให้มีประสิทธิภาพมากยิ่งขึ้นต่อไป

> กลุ่มพัฒนาระบบบริหาร กรมอนามัย กรกฎาคม 2564

| ค่มือการปฏิบัติงาน | Issue Date: 15/07/2564 |
|--------------------|------------------------|
|                    | Version : 1.0          |

# สารบัญ

### หน้า

| คำนำ                                                   | 2 |
|--------------------------------------------------------|---|
| สารบัญ                                                 | 3 |
| สารบัญภาพ                                              | 4 |
| 1. องค์ประกอบของระบบ                                   | 5 |
| 2. การบันทึกผลการตรวจ                                  | 6 |
| 2.1 การบันทึกผลการตรวจคะแนนผลผลิต หรือคะแนนระดับที่ 4  | 7 |
| 2.2 การบันทึกผลการตรวจคะแนนผลลัพธ์ หรือคะแนนระดับที่ 5 | 8 |
| 3. ข้อมูลเพื่อการติดต่อสอบถาม                          | 8 |

| ค่มือการปฏิบัติงาน | Issue Date: 15/07/2564 |
|--------------------|------------------------|
|                    | Version : 1.0          |

# สารบัญภาพ

| ภาพที่ 1 รายการเมนูสำหรับผู้ประเมินตัวชี้วัด ตามคำรับรองฯ | .5 |
|-----------------------------------------------------------|----|
| ภาพที่ 2 การบันทึกผลการตรวจ                               | .6 |
| ภาพที่ 3 ปุ่มบันทึกผลงานฯ ในหน้าบันทึกผลการตรวจ           | .7 |

| ค่มือการปฏิบัติงาน                                                                                                    | Issue Date: 15/07/2564 |
|----------------------------------------------------------------------------------------------------|------------------------|
| યા જેવે છે. જેવે છે. | Version : 1.0          |

#### 1. องค์ประกอบของระบบ

การรายงานผลการปฏิบัติราชการตามคำรับรองฯ ของหน่วยงานในสังกัดกรมอนามัย ภายใต้ระบบ ศูนย์ติดตามผลการปฏิบัติงาน (DOC 4.0) สามารถเข้าใช้งานได้โดยเข้าไปที่ http://doc.anamai.moph.go.th/ ในกรณีที่เข้าสู่ระบบโดยทำการ Login ด้วย User และ Password ที่กำหนดให้ในกลุ่มผู้ประเมินตัวชี้วัด ตามคำรับรองฯ\* ระบบจะแสดงเมนู "รายงานคำรับรองฯ" เมื่อคลิกที่ "รายงานคำรับรองฯ" จะแสดงเมนูย่อย "บันทึกผลการตรวจ" ดังแสดงในภาพต่อไปนี้

| กรมอนามัย<br>Department of Health                                        | ิ≡<br>ศูนย์ปฏิบัติการกรมอนามัย (DOC4.0) |                     |                        |                       |                 |                        |                      |                 |            |
|--------------------------------------------------------------------------|-----------------------------------------|---------------------|------------------------|-----------------------|-----------------|------------------------|----------------------|-----------------|------------|
|                                                                          |                                         |                     |                        | opdc_276              | -opdc_276       | @anamai.n              | nail.go.th :         | กลุ่มพัฒนา      | ระบบบริหาร |
| 🖹 รายงานค่ารับรองฯ 🗠 🎽                                                   | ปีงบปร                                  | ะมาณ                | 2564                   |                       |                 |                        |                      | ~               |            |
| O บันทึกผลการตรวจ                                                        |                                         |                     | 2504                   |                       |                 |                        |                      | *               |            |
|                                                                          | ภาพรวมงบประมาณ                          | สรุปผล              | การดำเนินงานและ        | ใช้จ่ายงบประมาณ       |                 |                        |                      |                 |            |
| 🗐 คู่มือการใช้งานระบบ                                                    | สรุปสถานการณ์การจ                       | (ดทำแผนปฏิ          | บัติการรายหน่วยงาน     |                       |                 |                        |                      |                 |            |
| แบบฟอร์มขอใช้งาน<br>ระบบศูนย์ติดตามผลการปฏิบัติงาน<br>อราอบาบัย (DC 4 a) | Export to Excel                         |                     |                        |                       |                 | @ ປຣັນປຣຸ <sub>ງ</sub> | งข้อมูลล่าสุด        | เเมื่อ 16 ก.ค.  | 2564:10:49 |
| 11112111111 (0004.0)                                                     |                                         | สรุปผลกา            | รดำเนินงานและกา        | รใช้จ่ายงบประมาต      | ณ ประจำปีง      | บประมาณ                | พ.ศ. 2564            |                 |            |
| 🗐 แบบฟอร์มการเขียนโครงการ<br>เพื่ออนุมัติการดำเนินงาน<br>(งบดำเนินงาน)   |                                         |                     |                        |                       |                 |                        | ร้อยละ<br>การใช้เงิน |                 |            |
| 🗐 แบบฟอร์มแนวทาง<br>การบริหารความเสี่ยง                                  | หน่วยงาน                                | ี่ ∜านวน<br>โครงการ | จำนวน<br>เงินที่ได้รับ | จำนวน<br>เงินที่ใช้ไป | ไตรมาส<br>ที่ 1 | ไตรมาส<br>ที่ 2        | ไตรมาส<br>ที่ 3      | ไตรมาส<br>ที่ 4 | สถาเ       |
| 🕘 แบบฟอร์ม<br>อาราไร้แแผนโครงการ                                         | รวมทั้งหมด                              | 689                 | 556,245,104.04         | 331,756,084.72        | 17.93           | 41.20                  | 58.17                | 59.64           |            |
|                                                                          | กองแผนงาน                               | 10                  | 14,229,680.00          | 13,514,761.66         | 12.46           | 24.90                  | 94.47                | 94.98           | •          |
| DOC กรมอนามัย (2560)                                                     | ศูนย์สือสาร<br>สาธารณะ                  | 11                  | 8,596,609.01           | 7,648,818.75          | 24.83           | 71.71                  | 88.94                | 88.97           | •          |
| DOC กรมอนามัย (2559-2548)                                                | ศูนย์ทันต<br>สาธารณสุข<br>ระหว่างประเทศ | 11                  | 2,050,280.00           | 1,794,097.43          | 35.42           | 62.53                  | 82.48                | 87.50           | •          |
| <u>ไปป</u> สถิติการเข้าใช้งาน                                            | กองประเมิน<br>ผลกระทบต่อ<br>สุขภาพ      | 7                   | 12,551,641.00          | 10,713,029.71         | 20.10           | 53.65                  | 85.32                | 85.35           | •          |

## ภาพที่ 1 รายการเมนูสำหรับผู้ประเมินตัวชี้วัด ตามคำรับรองๆ

หมายเหตุ - User และ Password ที่กำหนดให้ในกลุ่มผู้ประเมินตัวชี้วัด ตามคำรับรองฯ\* เป็นรหัสที่กรมอนามัยออกให้หน่วยงานเจ้าภาพตัวชี้วัดตามปีงบประมาณ

| ค่มือการปฏิบัติงาน | Issue Date: 15/07/2564 |
|--------------------|------------------------|
| ี่ 1               | Version : 1.0          |

#### 2. การบันทึกผลการตรวจ

เมื่อคลิกที่เมนู "บันทึกผลการตรวจ" จะปรากฏดังภาพต่อไปนี้

| กรมอนามัย<br>Department of Health                                    | =    | ศูนย์ปฏิบัติกา                | ารกรมอนามัย (DOC4.0                | )                       | Î                                              |
|----------------------------------------------------------------------|------|-------------------------------|------------------------------------|-------------------------|------------------------------------------------|
|                                                                      |      |                               |                                    | opdc_276-opd            | c_276@anamai.mail.go.th : กลุ่มพัฒนาระบบบริหาร |
| 🖹 รายงานค่ารับรองฯ 🛛 🎽                                               |      |                               |                                    |                         |                                                |
| O บันทึกผลการตรวจ                                                    |      | คำ                            | รับรองการปฏิบัติรา                 | เชการ ประจำปีง:<br>     | บประมาณ พ.ศ. 2564                              |
|                                                                      |      | ตัวชวัด  ระดั                 | บความสาเร็จของก                    | ารขับเคลื่อนการ         | <u>เดาเนินงานสงเสริมสุขภาพก</u> ⊻              |
| 🗐 คู่มือการใช้งานระบบ                                                | 50   | บ5เดือนแรก ระ                 | อบ5เดือนหลัง                       |                         |                                                |
| 🗐 แบบฟอร์มขอใช้งาน                                                   | ផ    | หน่วยงานรับผิด                |                                    | ผลงานรอบ                | 15เดือนหลัง                                    |
| ระบบศูนย์ติดตามผลการปฏิบัติงาน<br>กรมอนามัย (DOC 4.0)                |      | ช่อบ                          | คะแบนผลผลิต/ศ⁻                     | เอธิบาย/เห <b>ตุผ</b> ล | คะแนนผลลัพธ์/คำอธิบาย/เหตุผล                   |
| 🖉 แบบเฟอร์บอาสเขียนโอสงอาส                                           | ระดั | บความส่าเร็จของก              | ารขับเคลือนการดำเนินงาน            | ส่งเสริมสุขภาพกลุ่มสตรี | และเด็กปฐมวัย                                  |
| แบบพอรมการเขอน เครงการ<br>เพื่ออนุมัติการดำเนินงาน<br>(อาร์อเอีอเออ) | 1    | ศูนย์อนามัยที่ 1<br>เชียงใหม่ | <i>คะแบนผลผลิต</i><br>ถ่วมวทรรณ์   |                         | <i>คะแนนผลลัพธ์</i><br>ถ่ามาพระกัน             |
| (งบดาเนนงาน)                                                         |      |                               | กอนอุทธรณ:                         |                         |                                                |
| แบบฟอร์มแนวทาง<br>การบริหารความเสี่ยง                                |      |                               | หลังอุทธรณ์ :                      |                         | หลังอุทธรณ์ :                                  |
| a                                                                    |      |                               | ศาอธิบาย/เหตุผล:                   |                         | ศาอธิบาย/ เหตุผล :                             |
| แบบพอรม<br>การปรับแผน/โครงการ                                        |      |                               |                                    |                         |                                                |
|                                                                      |      |                               |                                    |                         |                                                |
| DOC กรบอบวบัย (2560)                                                 |      |                               |                                    |                         |                                                |
|                                                                      | 2    | ศูนยอนามยท 2<br>พิษณุโลก      | <i>คะแนนผลผลต</i><br>ก่อนอุทธรณ์ : |                         | คะแนนผลลพธ<br>ก่อนอุทธรณ์ :                    |
| DOC กรมอนามัย (2559-2548)                                            |      |                               | หลังอุทธรณ์ :                      |                         | หลังอุทธรณ์ :                                  |
|                                                                      |      |                               | ด้วอธิบาย(เหตุยอ)                  |                         | สาวริบาย(เมตะเอ.                               |
| 🔟 สถิติการเข้าใช้งาน                                                 |      |                               | PIEDICINAPAN.                      |                         |                                                |
|                                                                      |      |                               |                                    |                         |                                                |
|                                                                      |      |                               |                                    |                         |                                                |
|                                                                      | 3    | ศูนย์อนามัยที่ 3              | คะแบบผลผลิต                        |                         | คะแบบผลลัพธ์                                   |
|                                                                      |      | นครสวรรค์                     | ก่อนอุทธรณ์ :                      |                         | ก่อนอุทธรณ์ :                                  |
|                                                                      |      |                               | หลังอุทธรณ์ :                      |                         | หลังอุทธรณ์ :                                  |
|                                                                      |      |                               | ศาอธิบาย/เหตุผล:                   |                         | ศาอธิบาย/เหตุผล:                               |
|                                                                      |      |                               |                                    |                         | • • • • • • • • • • • • • • • • • • •          |

### ภาพที่ 2 การบันทึกผลการตรวจ

จากภาพเป็นหน้าแสดงคะแนนผลการประเมินตัวชี้วัดตามคำรับรองการปฏิบัติราชการ ซึ่งปีงบประมาณของ การรายงานจะถูกกำหนดอัตโนมัติตามช่วงเวลาที่ทำการ Login โดยผู้ประเมินสามารถเลือกรอบของการ ตรวจประเมินและบันทึกผลตามรอบที่ต้องการได้ ซึ่งกำหนดไว้จำนวน 2 รอบการประเมิน คือ รอบ 5 เดือนแรก และรอบ 5 เดือนหลัง โดยคลิกที่ รอบรเดือนแรก รอบรเดือนหลัง เพื่อเลือกรอบที่ต้องการประเมิน หลังจากนั้น ระบบจะแสดงหน่วยงานทั้งหมดที่จัดทำตัวชี้วัดนั้น ๆ และให้ผู้ประเมินดำเนินการบันทึกผลการตรวจคะแนน ต่อไป

| ค่มือการปฏิบัติงาน | Issue Date: 15/07/2564 |
|--------------------|------------------------|
| ับ ผื่น ผื่น       | Version : 1.0          |

### 2.1 การบันทึกผลการตรวจคะแนนผลผลิต หรือคะแนนระดับที่ 4

ผู้ประเมินสามารถเลือกหน่วยงานที่ต้องการทำการประเมินตามรายชื่อหน่วยงานที่แสดงไว้สำหรับตัวชี้วัดแล้ว โดยบันทึกผลคะแนนผลผลิต หรือคะแนนระดับที่ 4 ภายใต้หัวข้อ "คะแนนผลผลิต" (ดังภาพที่ 2) โดยบันทึกคะแนน ที่หน่วยงานได้ภายใต้ช่องของแต่ละหน่วยงาน ตามรอบการประเมินก่อนอุทธรณ์และหลังอุทธรณ์ดังนี้

<u>กรณีให้คะแนนครั้งแรก</u> ให้บันทึกคะแนนลงในช่อง "ก่อนอุทธรณ์" พร้อมทั้งบันทึกเหตุผลในการประเมิน ลงในช่อง "คำอธิบาย/เหตุผล" และคลิกปุ่ม <sup>(มนทึกผลงาน รเดือนแรก</sup> เพื่อบันทึกผลการตรวจกรณีเป็นรอบ 5 เดือนแรก หรือ <sup>(มนทึกผลงานรเดือนหลัง)</sup> เพื่อบันทึกผลการตรวจกรณีเป็นรอบ 5 เดือนหลัง หรือ เมื่อต้องการยกเลิกให้คลิกปุ่ม <sup>(มนติก</sup> เพื่อยกเลิกการบันทึก ซึ่งแสดงอยู่บรรทัดสุดท้ายของหน้าบันทึกผลฯ (ดังภาพที่ 3) เป็นอันสิ้นสุดการประเมินผล ให้คะแนนรายหน่วยงาน

<u>กรณีให้คะแนนหลังอุทธรณ์</u> ให้บันทึกคะแนนลงในช่อง "หลังอุทธรณ์" และคลิกปุ่ม <sup>ใบมทึกผลงาน 5 เดือนแรก</sub> เพื่อ บันทึกผลการตรวจกรณีเป็นรอบ 5 เดือนแรก หรือ <sup>(ปันทึกผลงาน 5 เดือนหลัง)</sup> เพื่อบันทึกผลการตรวจกรณีเป็นรอบ 5 เดือนหลัง หรือ เมื่อต้องการยกเลิกให้คลิกปุ่ม <sup>(มาลิก</sup>) เพื่อยกเลิกการบันทึก ซึ่งแสดงอยู่บรรทัดสุดท้ายของหน้าบันทึกผลฯ (ดังภาพที่ 3) เป็นอันสิ้นสุดการประเมินผลให้คะแนนรายหน่วยงาน</sup>

ทั้งนี้ ผู้ประเมินผลตัวชี้วัด ก.พ.ร. ต้องดำเนินการตามรายละเอียดข้างต้น โดยกรอกข้อมูลคะแนนจนครบ ทุกหน่วยงานที่จัดทำคำรับรองฯ ในตัวชี้วัดที่ท่านรับผิดชอบ รวมทั้งต้อง**กรอกคะแนนให้กับหน่วยงานเจ้าภาพ** ตัวชี้วัด และตรวจสอบความถูกต้องครบถ้วนให้เรียบร้อยทุกครั้งก่อนออกจากระบบฯ ต่อไป

| 3  | 2 สุนย้อนามัยที่ 12<br>ยะลา | คะแนนผลผลิต<br>ท่อนอุทธรณ์ :          | คะแบบเผลลังชอ์<br>ก่อนอุทธรณ์ :<br>พลังอุทธรณ์ :<br>ศาอธิบาญ'เหตุผล : |
|----|-----------------------------|---------------------------------------|-----------------------------------------------------------------------|
|    |                             | ปันทึกผลงาน 5 เดือนหลัง   ยก          | าเล็ก                                                                 |
| Co | pyright © 2016 กองแ         | เคนงานกรมอนามัย. All rights reserved. | Version 1.0                                                           |

ภาพที่ 3 ปุ่มบันทึกผลงานฯ ในหน้าบันทึกผลการตรวจ

## 2.2 การบันทึกผลการตรวจคะแนนผลลัพธ์ หรือคะแนนระดับที่ 5

ผู้ประเมินสามารถเลือกหน่วยงานที่ต้องการทำการประเมินตามรายชื่อหน่วยงานที่แสดงไว้สำหรับตัวชี้วัดแล้ว โดยบันทึกผลคะแนนผลลัพธ์ หรือคะแนนระดับที่ 5 ภายใต้หัวข้อ "คะแนนผลลัพธ์" (ดังภาพที่ 2) โดยบันทึกคะแนน ที่หน่วยงานได้ภายใต้ช่องของแต่ละหน่วยงาน ตามรอบการประเมินก่อนอุทธรณ์และหลังอุทธรณ์ดังนี้

<u>กรณีให้คะแนนครั้งแรก</u> ให้บันทึกคะแนนลงในช่อง "ก่อนอุทธรณ์" พร้อมทั้งบันทึกเหตุผลในการประเมิน ลงในช่อง "คำอธิบาย/เหตุผล" และคลิกปุ่ม <sup>(มันทึกผลงาน5เดือนแรก</sup> เพื่อบันทึกผลการตรวจกรณีเป็นรอบ 5 เดือนแรก หรือ <sup>(มันทึกผลงาน5เดือนหลัง)</sup> เพื่อบันทึกผลการตรวจกรณีเป็นรอบ 5 เดือนหลัง หรือ เมื่อต้องการยกเลิกให้คลิกปุ่ม <sup>(มแลก</sup>) เพื่อยกเลิกการบันทึก ซึ่งแสดงอยู่บรรทัดสุดท้ายของหน้าบันทึกผลฯ (ดังภาพที่ 3) เป็นอันสิ้นสุดการประเมินผล ให้คะแนนรายหน่วยงาน

<u>กรณีให้คะแนนหลังอุทธรณ์</u> ให้บันทึกคะแนนลงในช่อง "หลังอุทธรณ์" และคลิกปุ่ม <sup>ในทึกผลงาน5 เดือนแรก</sup> เพื่อ บันทึกผลการตรวจกรณีเป็นรอบ 5 เดือนแรก หรือ <sup>ในทึกผลงาน5 เดือนหลัง</sup> เพื่อบันทึกผลการตรวจกรณีเป็นรอบ 5 เดือนหลัง หรือ เมื่อต้องการยกเลิกให้คลิกปุ่ม <sup>แกลัก</sup> เพื่อยกเลิกการบันทึก ซึ่งแสดงอยู่บรรทัดสุดท้ายของหน้าบันทึกผลฯ (ดังภาพที่ 3) เป็นอันสิ้นสุดการประเมินผลให้คะแนนรายหน่วยงาน

ทั้งนี้ ผู้ประเมินผลตัวชี้วัด ก.พ.ร. ต้องดำเนินการตามรายละเอียดข้างต้น โดยกรอกข้อมูลคะแนนจนครบ ทุกหน่วยงานที่จัดทำคำรับรองฯ ในตัวชี้วัดที่ท่านรับผิดชอบ รวมทั้งต้อง**กรอกคะแนนให้กับหน่วยงานเจ้าภาพ** ตัวชี้วัด และตรวจสอบความถูกต้องครบถ้วนให้เรียบร้อยทุกครั้งก่อนออกจากระบบฯ ต่อไป

### 3. ข้อมูลเพื่อการติดต่อสอบถาม

หากหน่วยงานมีปัญหาหรือข้อสงสัยสามารถติดต่อสอบถามเพิ่มเติมได้ดังนี้

- Line เครือข่าย กพร.กรมอนามัย
- Line เจ้าภาพ PA หน่วยงาน
- งานการจัดทำคำรับรองการปฏิบัติราชการ ฝ่ายพัฒนาระบบราชการ กลุ่มพัฒนาระบบบริหาร กรมอนามัย หมายเลขโทรศัพท์ 0 2590 4230 หมายเลขโทรสาร 0 2591 8187